## Google Drive: Create a Forms

## Create a Feedback Form

- 1. Open Google Drive Create a Folder or Click where new form is to be saved.
- 2. Click Create Choose Form

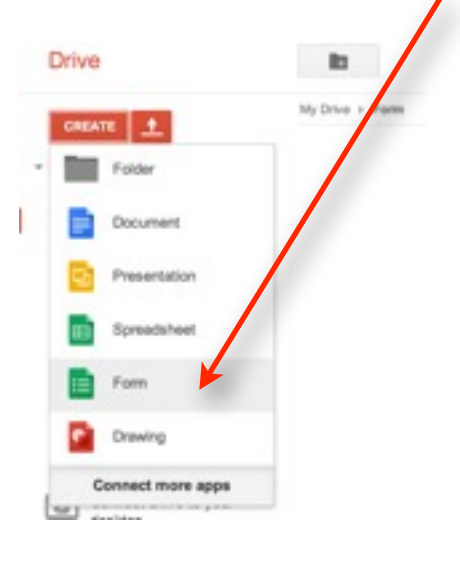

3. Give Form a Title and Choose a Theme

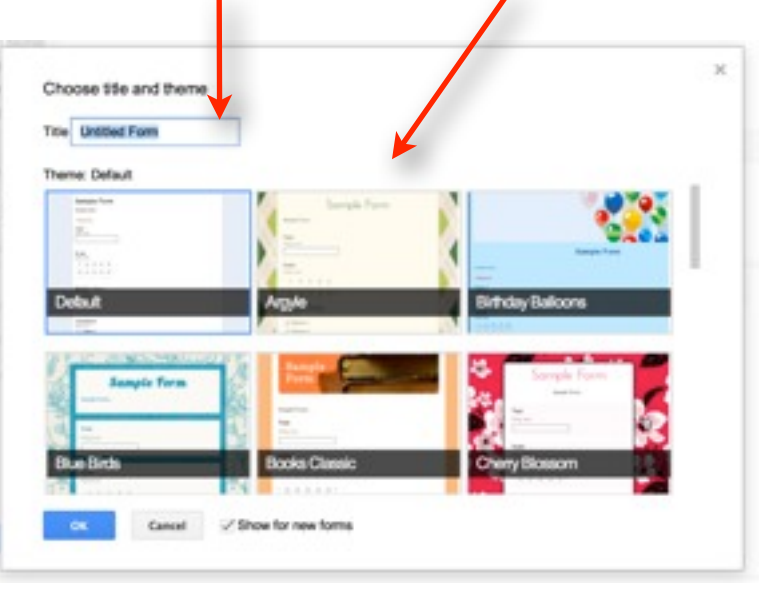

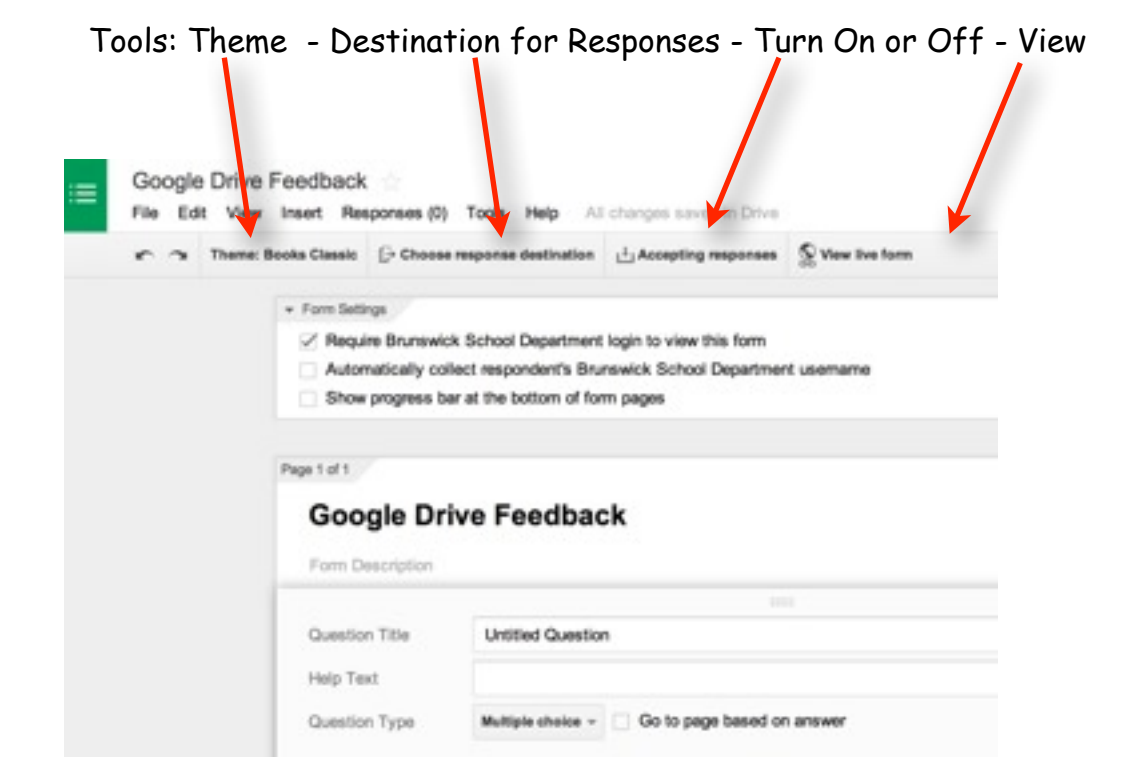

## Tools: Edit - Duplicate Question - Trash

|                   | Index - Ou. MBR.                       | srg fo                                                                                                    | Iards. B. Widgets + B. Farm - Ce., Cougle Dri., | Junier High |
|-------------------|----------------------------------------|----------------------------------------------------------------------------------------------------|-------------------------------------------------|-------------|
| 4. Creating Form: | File Edt View 1                        | bediback<br>risert Responses (0) Tools Help                                                                                                    | All changes saved in Drive                      |             |
| Fill in Question  | e a Dans la                            | Ale Classic D- Choose response destination of the Choose response destination of the C | an La Accepting responses S Yew itre form       | -           |
| Help Text         |                                        | Show progress bar at the bottom of                                                                                                    | form pages                                      | _           |
| Type of Question  |                                        | Google Drive Feedb                                                                                                    | ack                                             |             |
|                   |                                        | Question Title Untitled Question Title Question Title Untitled Question Type Multiple shellow                                                                                                    | stion                                           | 0 1         |
|                   |                                        | Common                                                                                                    | 1 or Add "Oner"                                 |             |
|                   |                                        | Required o                                                                                                    | uestion                                         |             |
|                   |                                        | nofer .                                                                                                    |                                                 |             |
|                   |                                        |                                                                                                    |                                                 |             |
|                   | Add item 👻                             |                                                                                                    |                                                 |             |
|                   | BASIC                                  | ADVANCED                                                                                                    | LAYOUT                                          |             |
|                   | ABC Text                               | Scale Scale                                                                                                    | Ta Section header                               |             |
|                   | ¶ Paragraph text                       | I Grid                                                                                                    | Page break                                      |             |
|                   | Multiple choice                        | I Date                                                                                                    | Image                                           |             |
|                   | Checkboxes                             | 1 Time                                                                                                    | Video                                           |             |
|                   | <ul> <li>Choose from a list</li> </ul> |                                                                                                    |                                                 |             |
|                   | Y Allow responders to our              | וופטעטוופט מונפו טענ                                                                                                    | ALT IN LATING                                   |             |

|                          | Google Drive Fe                              | edback ()<br>set Responses (2) Tools Help Al changes saved in Drive                                                                                                  |             |
|--------------------------|----------------------------------------------|----------------------------------------------------------------------------------------------------|-------------|
| 5. Fill in form: example | Page 1 of 1<br>Google Dr<br>Form Description | ive Feedback                                                                                                    |             |
|                          | Question Title<br>Help Text<br>Question Type | The workshop matched the written description of the topic<br>Check Onel<br>Multiple choice + Go to page based on answer<br>Yes ×<br>No ×<br>Olick to add option or A | vid "Other" |
| 6. Click: View Live form | Add item +                                   | Required question      View live form                                                                                                    |             |

| Google Driv                              | e Feedback                                                                                                    | Z Edit this for |
|------------------------------------------|----------------------------------------------------------------------------------------------------|-----------------|
| * Required                               |                                                                                                    |                 |
| The workshop matched the<br>Check One!   | written description of the topic. *                                                                               |                 |
| O Yes                                    |                                                                                                    |                 |
| O No                                     |                                                                                                    |                 |
| (Jalenit)<br>Never submit passwords thro | ugh Google Forms.                                                                                                 |                 |
| Coogle Drive                             | The form was created inside of Brunswick School Department.<br>Report Abuse - Terms of Service - Additional Terms |                 |

7. Click: Add Item to Create New Question

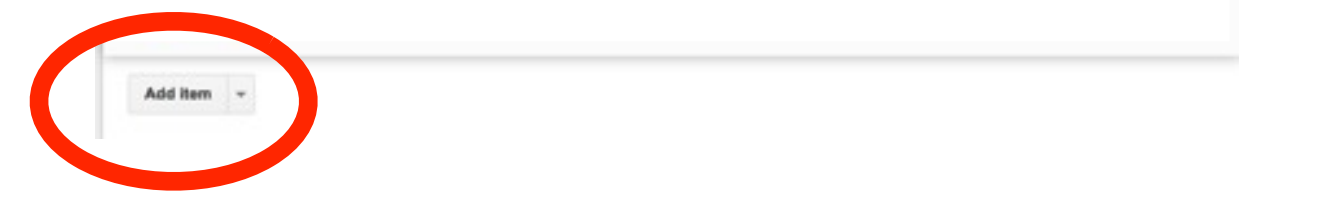

| 8. Click Send Form to Share | ts@brunswick.k12.me.us - |  |  |
|-----------------------------|--------------------------|--|--|
|                             |                          |  |  |
|                             |                          |  |  |

9. Link Share - For Direct Link to Form

| Share - Enter Email Addresses | Send form                                                                                   |       |  |
|-------------------------------|---------------------------------------------------------------------------------------------|-------|--|
|                               | https://docs.google.com/a/brunswick.k12.me.us/f                                             | Embed |  |
|                               | Share link via: 👥 📑                                                                         |       |  |
|                               | <ul> <li>Send form via email:</li> <li>+ Enter names, email addresses, or groups</li> </ul> |       |  |
|                               | Looking to invite other editors to this form? Add collaborato                               | rs.   |  |
| 2                             |                                                                                             |       |  |

10. Choose Response Destination: Where will the response file be saved?

| New Spreadsheet - the title will co | ppy the |
|-------------------------------------|---------|
| name of the Form + responses        | Ch      |

example: Google Drive (Responses)

| Choose re                    | sponse destination            |                                                                       |               |
|------------------------------|-------------------------------|-----------------------------------------------------------------------|---------------|
| <ul> <li>New spre</li> </ul> | adsheet                       | FORM RESPONSES SPREADS                                                | HEET          |
| Untitled for                 | m (Responses)                 | := → E                                                                |               |
| New sheet                    | et in an existing spreadsheet | Modify, re-arrange, and analyze w<br>affecting original form response | ithout<br>ss. |
| Always c                     | reate a new spreadsheet 🕐     |                                                                       |               |
| Create                       | Keen reconnect only in Forms  | Learn More                                                            |               |

[→ Choose response destination